# IPAC'10 企業展示申込方法

企業展示のお申し込みに際しては、事前に御社情報を JACoW の SPMS に登録する必要 があります。以下の手順に従って、御社情報の登録、企業展示のお申込をお願いします。

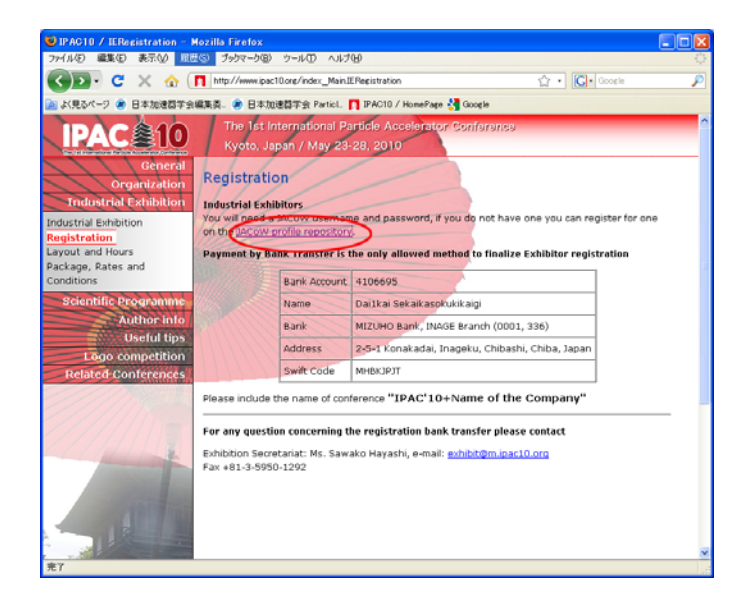

## 1.

JACoW の SPMS に登録済の場合、Username と Password を入力してください→9. へ

登録がない場合、"Search for Profile, Create a Profile/Account "をクリックしてください。 →2. へ

| 🕲 IP AC2010 User Profiles – Mozilla Firefox                                                                                                    |                                     |
|----------------------------------------------------------------------------------------------------|-------------------------------------|
| ファイル(E) 編集(E) 表示(V) 履歴(G) ブックマーク(B) ツール(T) ヘルプ(H)                                                                                                    | 4 <sup>9</sup> 4<br>4 - 0<br>4 4    |
| 🕢 🕞 🕊 🗙 🏠 🗋 http://spms.kek.jp/pls/ipac2010/profile.html 🟠 🔹 🔀 Google                                                                                                    | P                                   |
| 🖻 よく見るページ 🔎 日本加速器学会編集委 🌒 日本加速器学会 ParticL. 🎦 IPAC10 / HomePage 🔧 Google                                                                                                    |                                     |
| IPAC2010 User Profiles                                                                                                    | 0                                   |
| Search Home                                                                                                    |                                     |
| What is the JACoW Repository?                                                                                                    |                                     |
|                                                                                                    |                                     |
| Password                                                                                                    |                                     |
| Login More: This sine lices but to encrypt your username and password before transmission.                                                                                                    |                                     |
| Forgotten Password You must enter your username name to retrieve your password.                                                                                                    |                                     |
|                                                                                                    |                                     |
| Every user requires an account (i.e. username and password) to access the system. IPAC2010 requires that you su<br>your PROFILE DATA when an account is created. Profile data is basically first and middle names, family name, e-mail<br>address. <del>Affiledon</del> and other related information. Your profile may exist if you are a coauthor on an existing contribu | bmit<br>ution.                      |
| Search for a Profile, Create a Profile/Account                                                                                                    |                                     |
| Browser Requirements                                                                                                    |                                     |
| <ul> <li>Netscape 6 (or higher) or MS Internet Explorer 4 (or higher)</li> <li>Session Cookies</li> <li>JavaScript</li> </ul>                                                                                                    |                                     |
| Please contact the IPAC2010 Database Administrator with questions, problems, 18-NOV-09 10:26 (UTC + and/or suggestions.                                                                                                    | -09:00)                             |
| SPMS Author: Matthew Arena — Fermi National Accelerator Laboratory JACoW SPMS Versio<br><u>IACoW Legal and</u><br>State                                                                                                    | n 8.3.7<br><u>Privacy</u><br>ements |
|                                                                                                    |                                     |
| 完7                                                                                                    |                                     |

E-mail address 御社のメールアドレスを入れて、"Search"をクリックしてください。

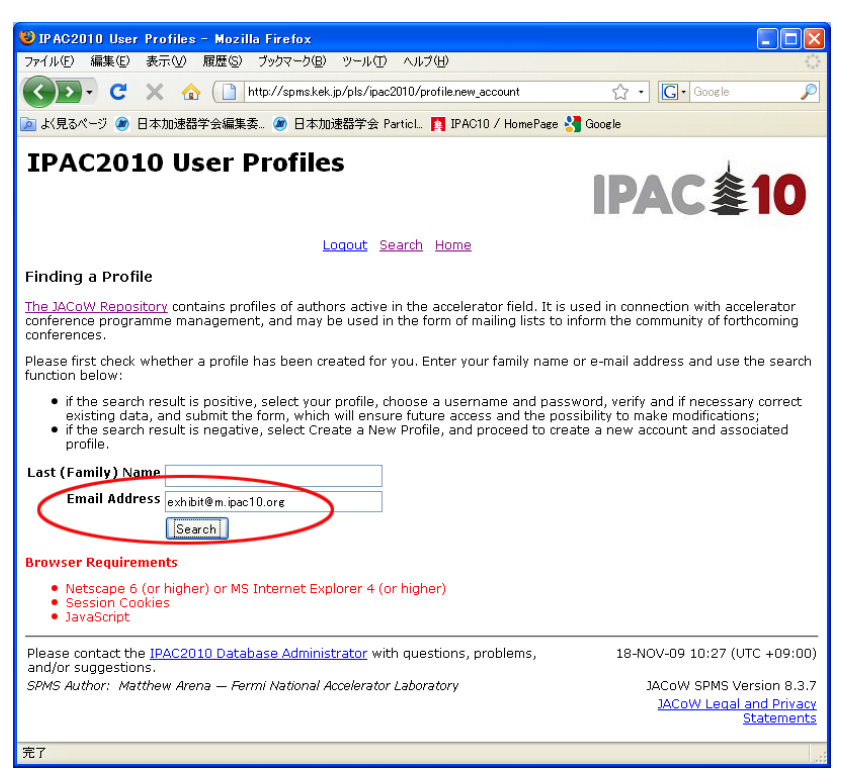

### 3.

Create a New Profile をクリックして、JACoWの SPMS に御社情報を登録してください。

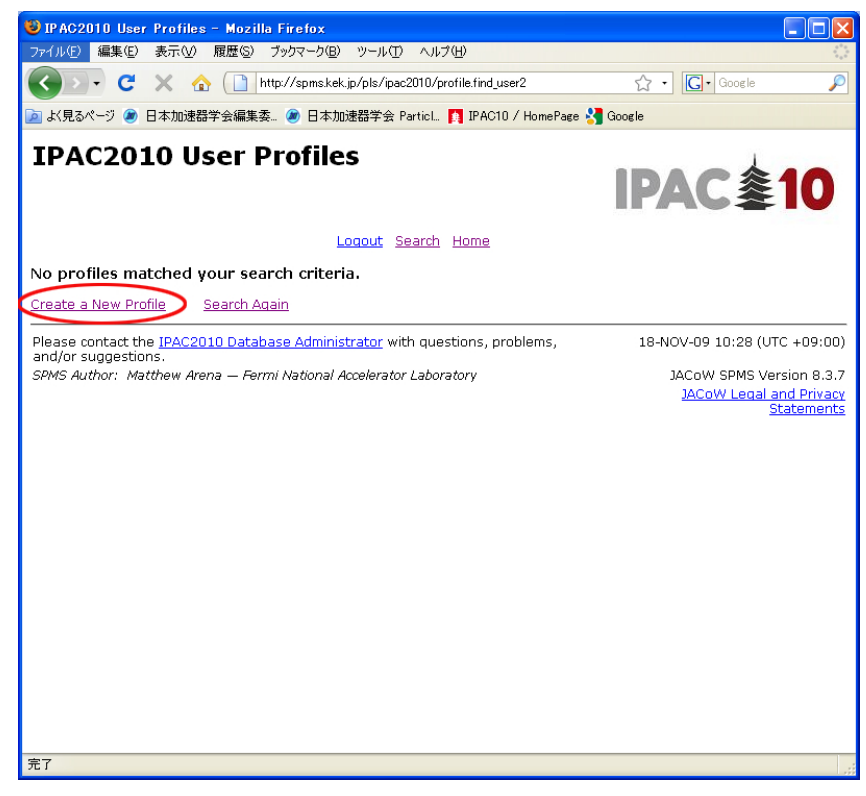

企業情報をご入力ください。赤字でアスタリスク(\*)がついている部分は必須項目です。 Affiliation は"Search for Affiliation"をクリックして、新規にご登録ください(詳細は5、6 をご覧ください)。

| 😻 IPAC2010 User Profiles – Mozilla Firefox                                                                                                    |                   |
|----------------------------------------------------------------------------------------------------|-------------------|
| ファイル(E) 編集(E) 表示(W) 履歴(S) ブックマーク(B) ツール(I) ヘルブ(H)                                                                                                    | ***<br>***        |
| 🔇 🔰 C 🗙 🏠 🗋 http://spms.kek.jp/pls/ipac2010/profile.find_new_user?pid= 🏠 🔹 🔀 - Google                                                                                                    | $\sim$            |
| 🔟 よ見るページ 🗶 日本加速器学会編集委_ 🧶 日本加速器学会 ParticL 👖 IPAC10 / HomePage 🐫 Google                                                                                                    |                   |
| IPAC2010 User Profiles IPAC参1                                                                                                    | 0                 |
| Logout Search Home<br>Instructions                                                                                                    |                   |
| User Name *<br>Password *<br>Reenter Password *                                                                                                    |                   |
| Last (Family) Name* First (Given) Name* Middle Name Initials of First and Middle Names* The initials of the first and middle names are used in the index. Initials must be separated by full stops. In the example George Bernard Shaw, the in should be entered: G.B. The author index will reflect this with: Shaw, G.B. | author<br>iitials |
| Affiliation<br>Search for Affiliation                                                                                                    |                   |
| Email*                                                                                                    |                   |
| Mail Stop                                                                                                    |                   |
| PO Box                                                                                                    |                   |
| Display Order Display order controls the order in which multiple affiliations display in author lists.                                                                                                    | ~                 |

5.

御社名を入れて、"Search"をクリックしてください。

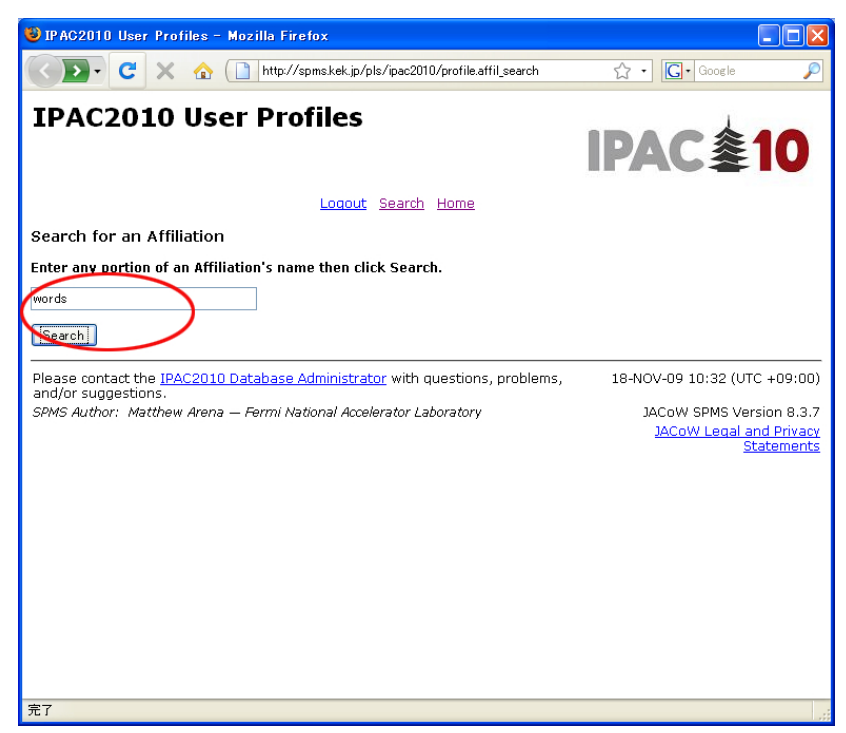

6.御社情報を入力して、"Submit"をクリックしてください。Type は Industry としてください。

| 🍯 IP AC2010 R          | equest a New Affiliation – Mozilla Firefox                                 |                                       |
|------------------------|----------------------------------------------------------------------------|---------------------------------------|
|                        | 💈 🗙 🏠 [ ] http://spms.kek.jp/pls/ipac2010/profile.affil_req 🟠 🔹 💽 🕻 Google | P                                     |
| IPAC2                  | 010 Request a New Affiliation<br>IPAC参1                                    | D                                     |
|                        | Lonout Search Home Enter Your Affiliation Data                             |                                       |
| Acronym                |                                                                            |                                       |
| Name1*                 | WORDS publishing house                                                     |                                       |
| Name2                  |                                                                            |                                       |
| Department<br>Web Site | Optional                                                                   | =                                     |
| Type*                  | Technology                                                                 |                                       |
| Address 1*             | 2-62-8-507 Higashi Ikebukuro                                               |                                       |
| Address 2              | Toshima-ku.                                                                |                                       |
| Address 3              |                                                                            |                                       |
| PO Box                 |                                                                            |                                       |
| Town*                  | Tokyo                                                                      |                                       |
| Postal Code*           | 170-0013                                                                   |                                       |
| Zip Code               |                                                                            |                                       |
| Country*               | Japan                                                                      | _                                     |
| * Required             | Submit                                                                     |                                       |
|                        | In addition, Address 1 or Town or Postal Code is required.                 |                                       |
| 完了                     | · · · · · · · · · · · · · · · · · · ·                                      | · · · · · · · · · · · · · · · · · · · |

### 7.

御社情報の登録が終了したら、New Affiliation Created というメッセージが出ます。 "Continue"をクリックして、次へ進んでください。

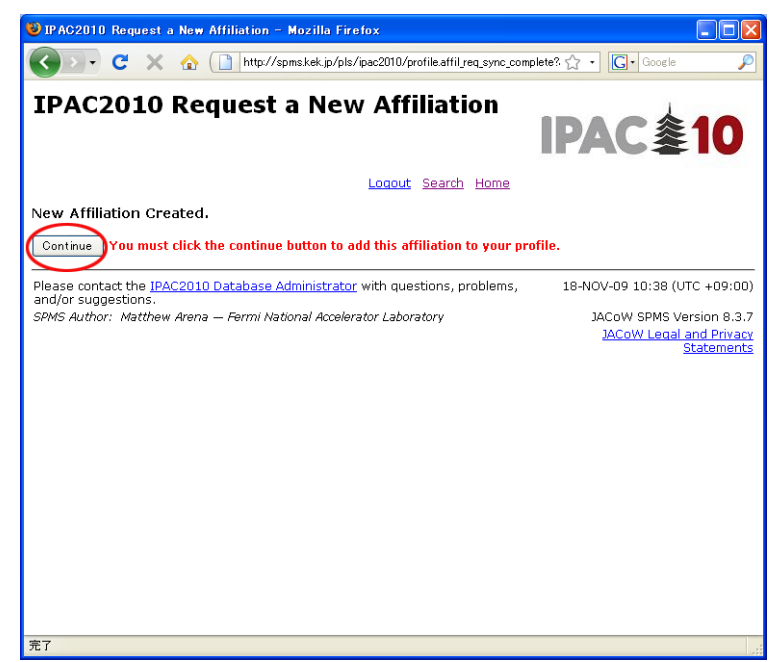

続いて、Your information was updated successfully.というメッセージが出ます。 "Continue"をクリックして、先へ進んでください。

以下の画面が開いたら、Industrial Exhibition Registration をクリックしてください。

| 19 IPAC2010 User Profiles - Mazil                                                                                                    | lla Firefox                                                                                                    |              |  |  |  |
|----------------------------------------------------------------------------------------------------|----------------------------------------------------------------------------------------------------|--------------|--|--|--|
| ファイル(F) 編集(E) 表示(V) 履歴(S)                                                                                                    | ブックマーク(B) ツール(T) ヘルプ(H)                                                                                                    |              |  |  |  |
|                                                                                                    |                                                                                                    |              |  |  |  |
|                                                                                                    | http://spms.kek.jp/pls/ipac2UTU/profile.manage                                                                                                    | gle 🎾        |  |  |  |
| 应 よく見るページ 🇶 日本加速器学会編集:                                                                                                    | 委… 🧶 日本加速器学会 Particl 🛐 IPAC10 / HomePage 🔧 Google                                                                                                    |              |  |  |  |
|                                                                                                    | ITAL                                                                                                    | 🍣 IV 🔺       |  |  |  |
| Do you authorize JACoW to use y                                                                                                    | Locout Search My Schedule Home<br>our profile information for use in JACoW supported conferences?<br>ate Address Delegate Registration Industrial Exhibition Registration Student Poste                                                                                                    | er Session / |  |  |  |
| Do you require an invitation letter f                                                                                                    | for requesting a VISA? O Yes O No Submit                                                                                                    |              |  |  |  |
| User Affiliation                                                                                                    |                                                                                                    |              |  |  |  |
| Cit Affiliation       Enail Address hayashi@words-<br>smile.com       5         VORDS publishing house       Email Address hayashi@words-<br>smile.com       5         Toshima-Ku,       Mail Stop       9         J - 170-0013 Tokyo       Mail Stop       90 Box         Telephone       Telephone       Note: Your profile must always contain at least one affiliation. If you have another affiliation or wish to delete this one, first create a new one then you may delete the unwanted one. |                                                                                                    |              |  |  |  |
| User Information                                                                                                    | Citizenship Information                                                                                                    |              |  |  |  |
| Last (Family) Name Hayashi                                                                                                    | Country Japan                                                                                                    |              |  |  |  |
| First (Given) Name Sawako                                                                                                    | Time Zone GMT                                                                                                    |              |  |  |  |
| Middle Name                                                                                                    | Middle Name Date Format dd-MON-vy hb24:mi                                                                                                    |              |  |  |  |
| Initials S.                                                                                                    | 10400-05 01.42 (010)                                                                                                    |              |  |  |  |
| Membership Mailing Lists                                                                                                    |                                                                                                    |              |  |  |  |
| Information List conference                                                                                                    |                                                                                                    |              |  |  |  |
| Member Affiliation                                                                                                    | List Conference                                                                                                    |              |  |  |  |
| Member Affiliation                                                                                                    | List Conference<br>No APAC Asian Particle Accelerator Conference<br>No BIW Beam Instrumentation Workshop                                                                                                    |              |  |  |  |
| Member Affiliation<br>No APS DPB<br>No European Physical                                                                                                    | List Conference           No         APAC Asian Particle Accelerator Conference           No         B1W Beam Instrumentation Workshop           No         COOL Beam Cooling                                                                                                    |              |  |  |  |
| Member Affiliation<br>No APS DPB<br>No European Physical<br>Society                                                                                                    | List Conference           No         APAC Asian Particle Accelerator Conference           No         BIW Beam Instrumentation Workshop           No         COCL Beam Cooling           No         CYCLOTRONS                                                                                          |              |  |  |  |
| Member Affiliation<br>No APS DPB<br>No European Physical<br>Society<br>No IEEE                                                                                                    | List Conference           No         APAC Asian Particle Accelerator Conference           No         BIW Beam Instrumentation Workshop           No         COOL Beam Cooling           No         CYCLOROMS           No         DIPAC Beam Diagnostics and Instrumentation for Particle Accelerators |              |  |  |  |

#### 9 - 1.

企業展示申込の画面が開きますので、必要事項を記入して、"Submit"を押してください。 9-2. にあるように、ブースの予約状況などもこの画面で確認できます。

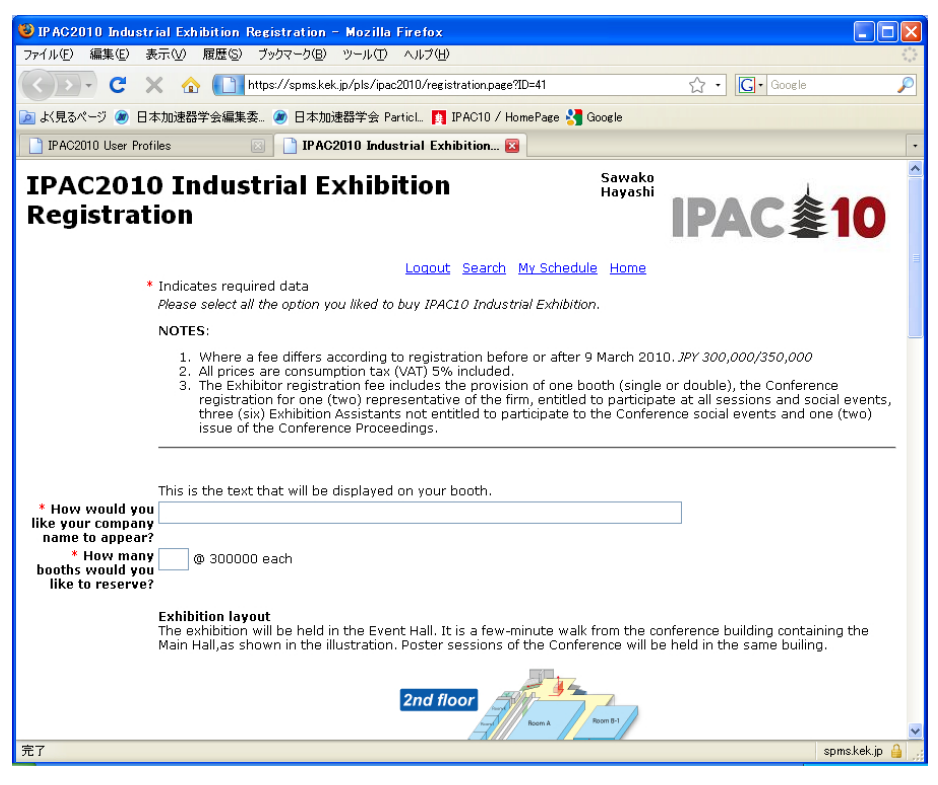

9-2.9-1.と同じページの下の部分です。

ブース図の赤い部分は予約済みです。白い部分からご希望の番号をお選びください。

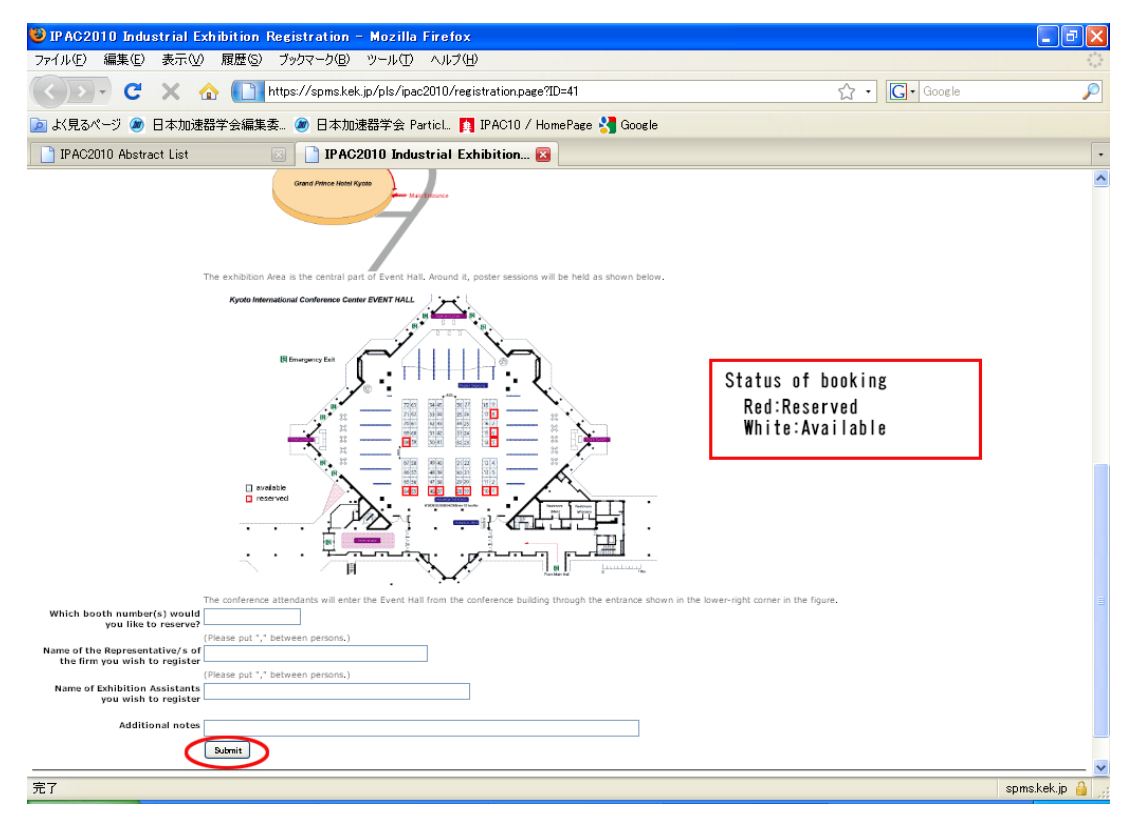

10. 展示申込確認の画面が出ます。内容に誤りがなければ、"Submit"を押してください。

| 🕹 IPAC2010 Industrial Exhibi                                     | ition Registration - Mo                                  | zilla Firefox                                                                  |                                                                                  |                                                        |           |
|------------------------------------------------------------------|----------------------------------------------------------|--------------------------------------------------------------------------------|----------------------------------------------------------------------------------|--------------------------------------------------------|-----------|
| ファイル(E) 編集(E) 表示(⊻) 履                                            | 調歴(S) ブックマーク(B) ツー.                                      | ル田 ヘルプ田                                                                        |                                                                                  |                                                        | 1         |
| 🔇 🖸 🗸 😋 🕻                                                        | https://spms.kek.jp/pl                                   | s/ipac2010/!registration.usav                                                  | •                                                                                | ☆ • Google                                             | ۶         |
| 🔎 よく見るページ 🗶 日本加速器学会                                              | 会編集委… 🗷 日本加速器学                                           | 会 Particl 🚺 IPAC10 / Ho                                                        | mePage 🔧 Google                                                                  |                                                        |           |
| IPAC2010 User Profiles                                           | IPAC2010                                                 | Industrial Exhibition 🛛                                                        |                                                                                  |                                                        |           |
| IPAC 拿1                                                          | 0                                                        |                                                                                |                                                                                  |                                                        |           |
| WORDS publishing house<br>2-62-8-507 Higashi Ikebukun            | 0                                                        |                                                                                | Your registration cor                                                            | firmation number is: 043196<br>Sawako Hayashi          |           |
| Toshima-ku,<br>J - 170-0013 Tokyo<br>hayashi@words-smile.com<br> |                                                          |                                                                                | Indu                                                                             | ustrial Exhibition Registration                        |           |
| Description                                                      | Due                                                      | Paid                                                                           |                                                                                  | Notes                                                  |           |
| Booth(s) 1 @ 300000 each<br>Total Eeer                           | 300,000.00                                               |                                                                                | V                                                                                |                                                        |           |
| Total Received                                                   | <u>300,000.00</u>                                        |                                                                                | 0.00                                                                             |                                                        |           |
| Total waived                                                     |                                                          |                                                                                | 0.00                                                                             |                                                        |           |
| Balance Due                                                      |                                                          |                                                                                | <u>300,000.00</u>                                                                |                                                        |           |
| Payment Type                                                     | Bank Transfer 💌 Select<br>will c                         | t a payment type and c<br>alculate the amout due.                              | neck each item this p                                                            | ayment covers and SPMS                                 |           |
| Payment Comments                                                 |                                                          | Any                                                                            | additional text you v                                                            | vish to send to the                                    |           |
|                                                                  | registration manager.<br>Submit Note:<br>your o<br>be po | You may cancel a paymi<br>redit card information up<br>sted as soon as your pa | ent up to the time it is<br>to the time it is proce<br><b>yment is processed</b> | processed. You may edit<br>essed. Your total paid will |           |
| To cancel your registration ch                                   | ick here.                                                |                                                                                |                                                                                  |                                                        |           |
| Please print this page for yo                                    | our records.                                             |                                                                                |                                                                                  |                                                        |           |
| Please contact the <u>IPAC2010</u><br>suggestions.               | Database Administrato                                    | with questions, problem                                                        | ns, and/or                                                                       | 18-NOV-09 01:58                                        | B (UTC)   |
| 完了                                                               |                                                          |                                                                                |                                                                                  | spms.                                                  | .kek.jp 🔒 |

Thank you のメッセージが出れば、企業展示の申し込みは終了です。 念のため、このページをプリントして、お手元に保管しておいてください。

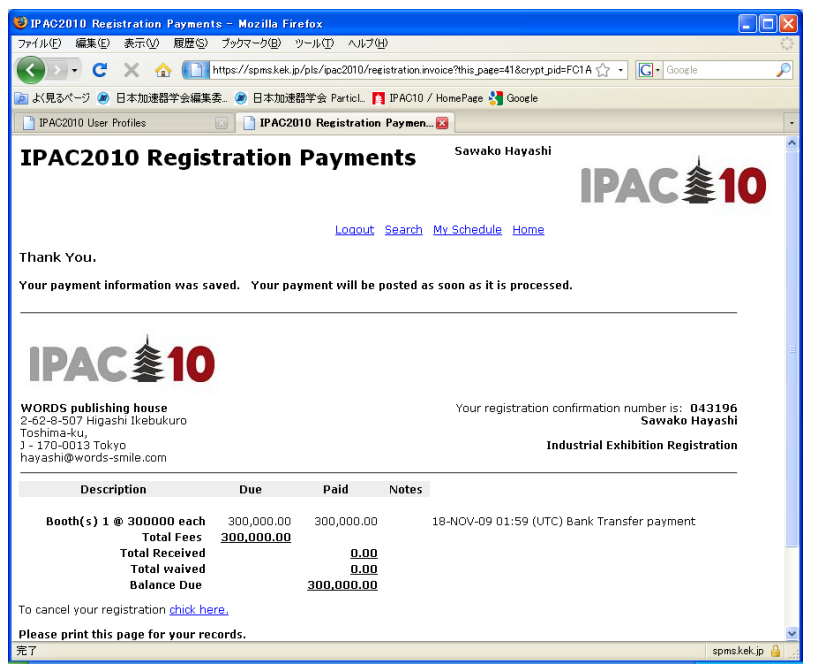

### $1 \ 2$ .

キャンセル・変更がありましたら、トップページから Username と Password を使ってロ グインしていただくと、変更画面へ進めます。

| 🥹 IP AC2010 User Profiles - Mozilla Firefox                                                                                                    |                                                                    |
|----------------------------------------------------------------------------------------------------|--------------------------------------------------------------------|
| ファイル(E) 編集(E) 表示(V) 履歴(S) ブックマーク(B) ツール(T) ヘルブ(H)                                                                                                    | 4 <sup>9</sup> 4<br>4 9<br>9 9                                     |
| 🕢 💽 - C 🗙 🏠 🗋 http://spms.kek.jp/pls/ipac2010/profile.html 🟠 - C -                                                                                                    | ìoogle 🔎                                                           |
| 🝺 よ見るページ 🍘 日本加速器学会編集委。 🝘 日本加速器学会 ParticL. 🎦 IPAC10 / HomePage 🔧 Google                                                                                                    |                                                                    |
| IPAC2010 User Profiles                                                                                                    | 塗10                                                                |
| Search Home                                                                                                    |                                                                    |
| What is the JACoW Repository?                                                                                                    |                                                                    |
| Username                                                                                                    |                                                                    |
| Login Note: This site uses SSL to encrypt your username and password before transmiss                                                                                                    | ion.                                                               |
| Forgotten Password You must enter your username name to retrieve your password.                                                                                                    |                                                                    |
| Are you a new user?                                                                                                    |                                                                    |
| Every user requires an account (i.e. username and password) to access the system. IPAC2010 requires<br>your PROFILE DATA when an account is created. Profile data is basically first and middle names, family na<br>address, affiliation and other related information. Your profile may exist if you are a coauthor on an exist<br>Search for a Profile. Create a Profile/Account | that you submit<br>ame, e-mail<br>ing contribution.                |
| Browser Requirements                                                                                                    |                                                                    |
| <ul> <li>Netscape 6 (or higher) or MS Internet Explorer 4 (or higher)</li> <li>Session Cookies</li> <li>JavaScript</li> </ul>                                                                                                    |                                                                    |
| Please contact the <u>IPAC2010 Database Administrator</u> with questions, problems, 18-NOV-09 1 and/or suggestions.                                                                                                    | 0:26 (UTC +09:00)                                                  |
| SPMS Author: Matthew Arena — Fermi National Accelerator Laboratory JACoW S<br>JACoW                                                                                                    | PMS Version 8.3.7<br><u>Legal and Privacy</u><br><u>Statements</u> |
|                                                                                                    |                                                                    |